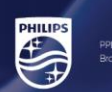

# PHILIPS xxBDL3452T Firmware Update

# Firmware FB03.04

Select below link, the firmware will start to download on your PC. https://www.dropbox.com/s/1ikzkfievco0up6/update.zip?dl=0

In the root of an USB disk (FAT32) copy above update.zip file, do not unzip the file!

Plug-in the USB storage device into the monitor.

Select "settings"

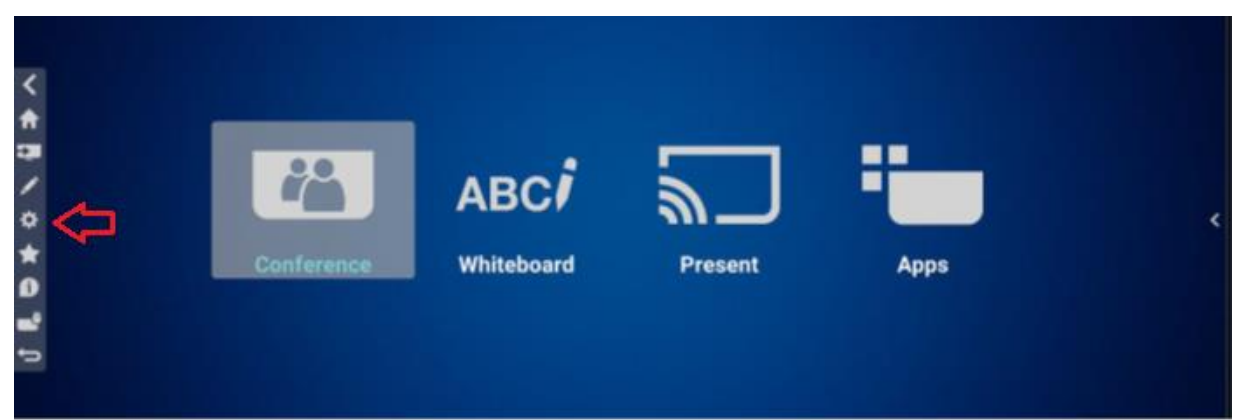

### Select "Android settings"

| Picture          |                                         |
|------------------|-----------------------------------------|
| Screen           |                                         |
| Audio            |                                         |
| Configuration    |                                         |
| Advanced         |                                         |
| Android Settings | Please input password to enter settings |
|                  |                                         |
|                  |                                         |

Enter password: 1234

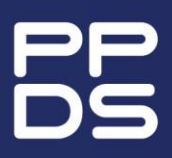

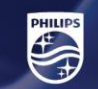

## Select "signage display"

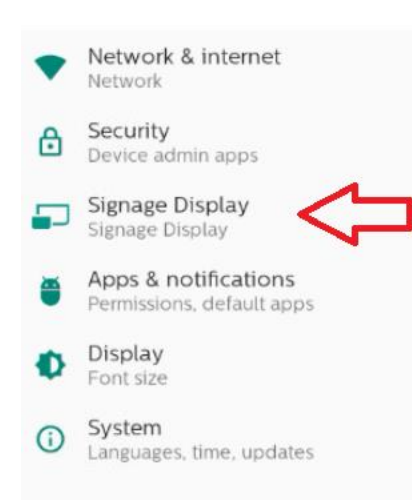

#### Select "system updates"

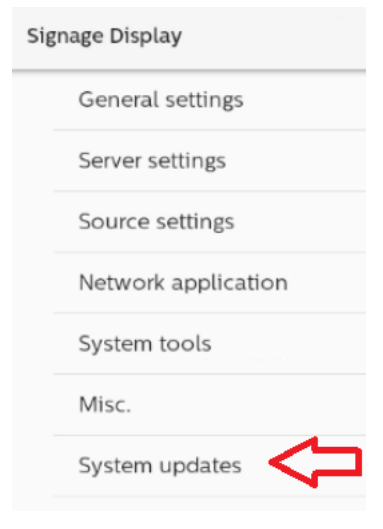

### Select "local update"

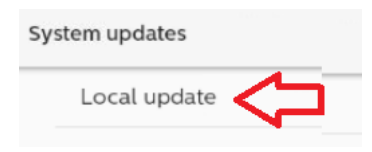

The USB device with the firmware will be recognized automatically. Select the update.zip file and press ok.

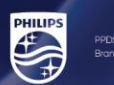

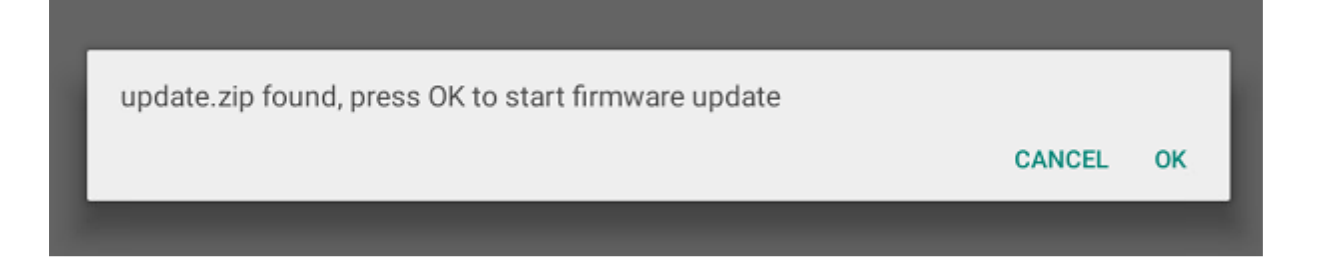

The monitor will reboot to perform the update.

Remove the USB stick once finished. AC OFF/ON the monitor.

Check the firmware version on the monitor:

press INFO,7,7 on the Remote Control and check if the "Android FW version" is correct updated, see pict below as example.

|                      | 2021/10/12 08:23<br>GMT+02:00 |
|----------------------|-------------------------------|
| Network              |                               |
| Ethernet Mac Address | 18:65:71:f4:83:f6             |
| IP Address           | 192.168.0.187 Ethernet        |
| IP settings          | DHCP                          |
| Netmask              | 255.255.255.0                 |
| Gateway              | 192.168.0.1                   |
| Monitor Information  |                               |
| Android FW version   | FB01.02                       |
| SICP version         | v2.05                         |
| Monitor ID           | 1                             |
| Monitor group        | 1                             |
| Model name           | 43BDL3651T                    |
| Serial NO            | AU3A1234567892                |
| o o na ni o n        | 10                            |
| Operation hours      | 13                            |

A factory reset is not mandatory.

How to perform a factory reset press the home1999return buttons in a sequence on the remote control.

The factory menu will appear on the left, select factory reset.

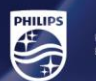

| Brand         | Philips                     |
|---------------|-----------------------------|
| Model         | 43BDL3651T                  |
| SW Ver        | FB01.02                     |
| EP9461E Ver   | 19                          |
| Date          | Mon Aug 2 19:04:54 CST 2021 |
| Scaler        | MSD96BUXM8C                 |
| Panel         | TPP430WR-QUBF70.K NWPF      |
| SN            | AU3A1234567892              |
| ADC Adjust    | >                           |
| W/B Adjust    | >                           |
| SSC Adjust    | >                           |
| EQ Adjust     | >                           |
| Burn In       | Off                         |
| Others        | >                           |
| Start adbd    |                             |
| Erase EDID    |                             |
| Factory Reset | 1                           |
| Exit          |                             |

The monitor will reboot and go in standby, power on the monitor and follow the instructions on the monitor.